## Adding a Medical Home Portal Review to Your UU CV

- 1. Log into the U-CV system with your U ID at <a href="https://securembm.uuhsc.utah.edu/ufis/cv/index">https://securembm.uuhsc.utah.edu/ufis/cv/index</a>
- 2. Select Editorial Experience from the dropdown menu on the Career tab:

|                                                                                                 |                                 |                                                                                                    |                           |                                  |               | Goog        |  |
|-------------------------------------------------------------------------------------------------|---------------------------------|----------------------------------------------------------------------------------------------------|---------------------------|----------------------------------|---------------|-------------|--|
| OF UTAH                                                                                         |                                 |                                                                                                    |                           | SUPPORT                          | CONTACT       | LOGOU       |  |
| CV EDITOR (BETA 3.12.0                                                                          | ))                              |                                                                                                    |                           |                                  |               | Jer         |  |
| 🟫 🌣 Personal 🗸 General 🗸                                                                        | Career - Research -             | Service - Teaching                                                                                 |                           |                                  |               | c           |  |
|                                                                                                 | Administrative Duties<br>Career | niversity of Utah web-based faculty CV tool!                                                       |                           |                                  |               |             |  |
| The "University Faculty Information & Support Editorial Experience<br>sciences and main campus. |                                 | > pus-wide centralized CV tool - under the guidance of the joint Associate Vice Presidents for Aca |                           |                                  |               |             |  |
| Main campus users will continue to enter CV of 2019. All FAR data will be migrated into the ne  | Entrepreneurial Activities      | , .teporting) system until the                                                                     | 2018 review period is ove | er. We <mark>plan t</mark> o hav | e main campus | faculty uti |  |

One advantage of implementing a university-wide CV system is to utilize a master database where colleges and departments can aggregate activity data for use in:

## 3. Click on "Add a new entry"

| <b>≜</b> ≺                                                                              | ¥               | Personal <del>-</del> | General <del>-</del> | Career - Re     | esearch <del>-</del> | Service - | Teaching <del>-</del>                                                                            | Reports <del>-</del>                                                                                                    | CV Category Se                                                  | earch Q |
|-----------------------------------------------------------------------------------------|-----------------|-----------------------|----------------------|-----------------|----------------------|-----------|--------------------------------------------------------------------------------------------------|----------------------------------------------------------------------------------------------------|-----------------------------------------------------------------|---------|
| Editorial Experience                                                                    |                 |                       |                      |                 |                      |           |                                                                                                  |                                                                                                    |                                                                 |         |
| Editorial Experience, including Editor, Editor in Chief, Editorial Board, and Reviewer. |                 |                       |                      |                 |                      |           |                                                                                                  |                                                                                                    |                                                                 |         |
|                                                                                         | Add a New Entry |                       |                      |                 |                      |           |                                                                                                  |                                                                                                    |                                                                 |         |
| CV Preview 📀 Show Deleted Entries Filter:                                               |                 |                       |                      |                 |                      |           |                                                                                                  |                                                                                                    |                                                                 |         |
| cv                                                                                      | C               | Start Date            | End Date 🗘           | Experience Type | e Activit            | ty Scope  | Description                                                                                      |                                                                                                    |                                                                 |         |
|                                                                                         |                 | 10/01/2023            | 10/01/2023           | Reviewer        | Nation               | al        | Critical Congen<br>Portal website at<br>algorithms/critica<br>management of<br>Hospital postpart | Ital Heart Disease (CCHD) Screening, Published on the<br>https://ut.medicalhomeportal.org/clinical-practice/guideline<br>al-congenital-heart-disease, this screening guideline details<br>critical congenital heart disease (CCHD) screening by the<br>tum care team. | Medical Home<br>s-and-<br>the process and<br>University of Utah | × ×     |

4. Enter "Reviewer" for Editorial Experience Type:

| • E | iditorial Experience Type |     |
|-----|---------------------------|-----|
|     | Please Select A Value     | ~   |
|     | Please Select A Value     |     |
|     | Editor                    |     |
|     | Editor in Chief           | - 1 |
|     | Editorial Board           |     |
|     | Reviewer                  |     |

5. Complete the form. I recommend putting the title in bold and adding a short description. See my example, above, for Critical Congenital Heart Disease (CCHD) Screening. Add the review date as the start/end date. If you only know the month, enter the 1<sup>st</sup> of the month as the default date of publication. E.g., Enter "10/1/2023" for 10/2023.

6. Activity Scope: The clinical content pages are written for a national audience but may have an international audience if they have been published for a while. You can contact the Portal staff to ask about this if you need this information for promotion.

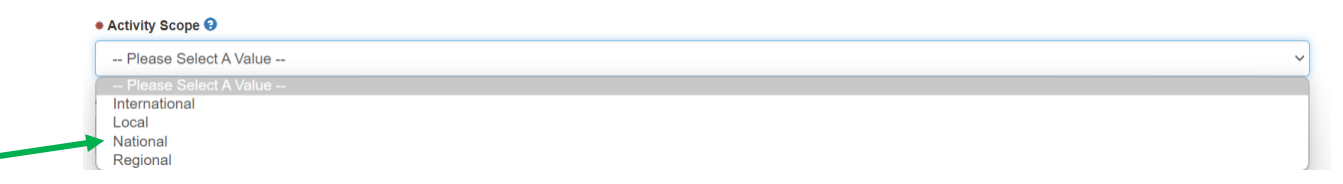